## Promethean

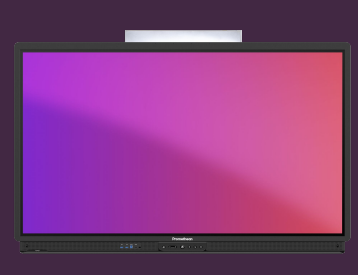

## UTILISATION DE L'OUTIL ANNOTER

Apprenez à annoter tout contenu en utilisant l'application Annoter.

## Annoter

L'application Annoter peut être trouvée en la sélectionnant dans le menu de l'application ou à partir du raccourci préchargé dans le menu de lancement rapide.

Une version web de l'application est également disponible à partir du site web Onepromothean.

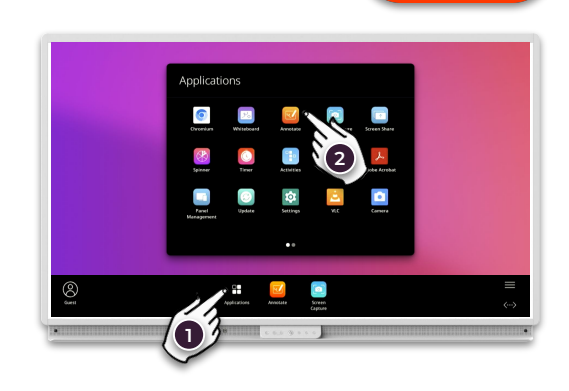

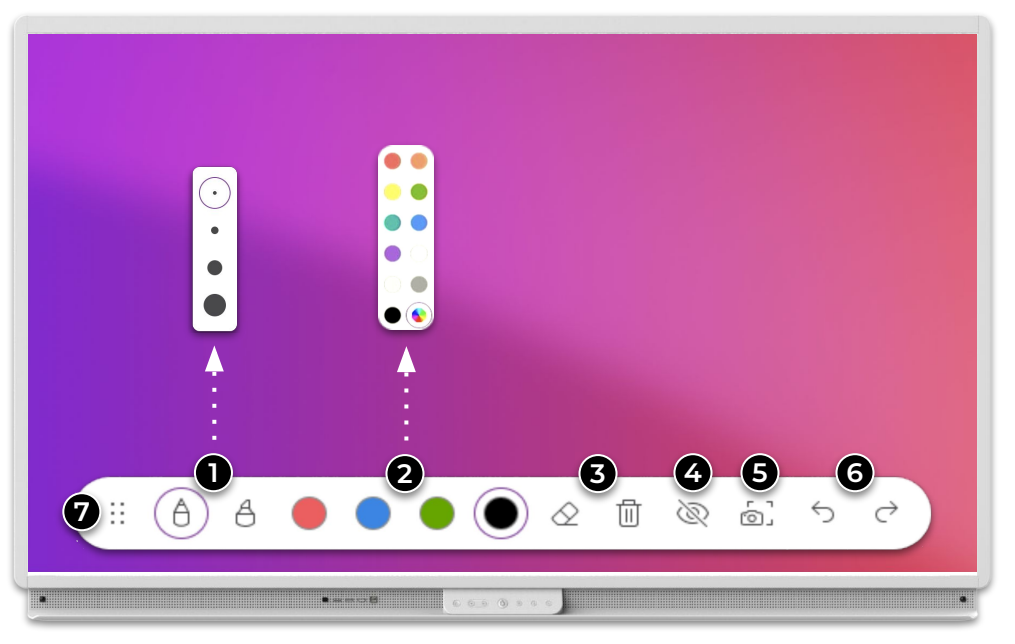

Sélectionnez le stylo ou le surligneur. Appuyez de nouveau sur l'outil pour modifier l'épaisseur.

2 Choisissez une couleur dans la palette. Appuyez de nouveau sur l'une des couleurs pour en sélectionner une autre.

**3** Gommer et effacer toutes les annotations. Vous pouvez également essuyer avec la paume de votre main.

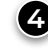

Afficher/masquer les annotations. Lorsque ceux-ci sont cachés, vous pouvez utiliser l'application/page derrière eux.

**5** Prendre une capture d'écran des annotations.

- 6 Annuler et Rétablir.
  - Faites glisser pour déplacer la barre d'outils.